# **Blocco Temporaneo**

In questa sezione potrete bloccare un verbale a scelta per un **determinato periodo di tempo** senza farne decorrere i tempi

# **COME BLOCCARE UN VERBALE**

COMUNE DEMO

Preav. N.

► Codice della strada ► Verbali ► Blocco Temporaneo

estaz, Serie

Dal Menù Principale e seguendo questo percorso vi ritroverete in una panoramica di controllo come quella nell'immagine sottostante (sarà già possibile scremare i risultati, impostando eventuali filtri di ricerca)

Il risultato della ricerca sarà racchiuso all'interno di una tabella. Per selezionare un verbale specifico basterà fare doppio click sulla riga corrispondente. Si aprirà così il dettaglio del verbale. Sul fondo è possibile notare un campo nominato **Estremi del Blocco Temporaneo** (figura sottostante). – IN ALTERNATIVA Possiamo accedere a questa funzione anche da dentro la Scheda del Verbale interessato e nella sezione 'Blocco Temporaneo' (vedi schermata sottostante)

| 0 Info Verbali                                                                                                    | Constant of the second second s |
|----------------------------------------------------------------------------------------------------|----------------------------------------------------------------------------------------------------|
| All residences of the second second sec |                                                                                                    |
| CCP Senza Identificativo                                                                                                    | F2-Nuovo                                                                                                    |
| 🗲 Aggiorna/Modifica Verbale                                                                                                    |                                                                                                    |
| 😡 Pagamenti                                                                                                    | Vai a >>                                                                                                    |
| A Ricorsi                                                                                                    |                                                                                                    |
| ✔ Dati Comunicazione Punti                                                                                                    | F3-Altra Ricerc                                                                                                    |
| Varia Proprietario/Locatario                                                                                                    | Torna a Elenco                                                                                                    |
| O Archiviazione                                                                                                    | 1                                                                                                    |
| Documenti Vari                                                                                                    |                                                                                                    |
| 🖶 Stampe Varie                                                                                                    |                                                                                                    |
| Blocco Temporaneo                                                                                                    |                                                                                                    |

B Ø Ø Ø Ø Ø

9. Elenca

WARE

Sarà necessario inserire i seguenti Campi nella sezione evidenziata in rosso nell'immagine sottostante:

- Valore dell' Annotazione
- La Data di Annotazione
- Specificare il Motivo per cui si vuole procedere a bloccare il verbale
- Sarà inoltre possibile inserire ulteriori annotazioni nel campo Note

| Blocco Temporaneo                                                                                             |                |
|----------------------------------------------------------------------------------------------------|----------------|
| الاعتيان الموالي المستعدين المراجع المتنا المستعنين المستعنين المستعنين المستعنين المستعنين المستعنين المراجع |                |
| Scheda                                                                                                    | Registra       |
| Verbale N° 49 2021 V Preavviso - Verbale - Contestazione CONCILIAZIONE PARZIALE                               | Val a 33       |
|                                                                                                    | Tal a M        |
| Infr. 31/10/2021 Ora 17:00 Luogo CORSO MATTEOTTI lungo mare Preav. 0 Cont. 0                                  | Altra Ricerca  |
| Vigile/I CICCHELLA TERESA Veicolo AUTO Targa A14A4A1                                                          |                |
|                                                                                                    | Torna a Elenco |
| Contraventure Proprietanio                                                                                    |                |
| Tipo 1                                                                                                    |                |
| Nato a S Nato a S.                                                                                            |                |
| Resid Resid                                                                                                   |                |
| Cap Prov Naz Cap Prov Naz                                                                                     |                |
| Vie/n°                                                                                                    |                |
|                                                                                                    |                |
|                                                                                                    |                |
| Data Ins. Com. Richiesta Visura Numero variazioni ()                                                          |                |
|                                                                                                    |                |
| Articolo 7 Comma 1 LETA) E 13                                                                                 |                |
| Descrizione Circolava non ottemperando al provvedimento di sospensione                                        |                |
| della circolazione disposto dal sindaco e reso noto dal prescritti                                            | 1              |
| segrafi c                                                                                                    | 1              |
|                                                                                                    |                |
| Punti 0 Nominativo Data per Invio MCTC /                                                                      |                |
|                                                                                                    |                |
| Notif. N Esigibilita Conc. P POSTA CCP 1234567{ Data (9/11/2021 Stampa                                        |                |
| Sanz previtza 87.00 Somma Felsibile 87.00 Differenza 82.00                                                    |                |
|                                                                                                    |                |
| Aprese 0,000 Animite register 3,000 Animite register 3,000                                                    |                |
| Attrespese 0,00 iotale 8,00 incolorageto                                                                      |                |
|                                                                                                    |                |
| Estremi del Biocco Temporaneo                                                                                 |                |
| Annotazione Data Annotazione 📰 Data Ripristino                                                                |                |
| Tipo Annotazione Errato                                                                                       |                |
| Motivo Q                                                                                                    |                |
| Note                                                                                                    |                |
|                                                                                                    |                |
|                                                                                                    |                |
|                                                                                                    |                |

#### Esempio compilazione:

| Estremi del Blocco Temporaneo |                         |            |   |                 |  |  |       |  | ., 🤜 |  |  |
|-------------------------------|-------------------------|------------|---|-----------------|--|--|-------|--|------|--|--|
| Annotazione                   | S 👻 Data Annotazione    | 15/11/2021 | = | Data Ripristino |  |  |       |  |      |  |  |
| 1                             | Tipo Annotazione Errato |            |   |                 |  |  |       |  |      |  |  |
| Motivo                        | MOTIVO BLOCCO           |            |   |                 |  |  | Q     |  |      |  |  |
| Note                          |                         |            |   |                 |  |  |       |  |      |  |  |
|                               |                         |            |   |                 |  |  |       |  |      |  |  |
|                               |                         |            |   |                 |  |  | li    |  |      |  |  |
|                               |                         |            |   |                 |  |  | Print |  |      |  |  |

#### E poi fare 'Registra' per salvare l'intervento – Lo stato del verbale verrà modificato come **ANNOTATO**

### ANNOTATO

e risulterà bloccato fino a quando non verrà ripristinato

## **RIPRISTINO - COME TOGLIERE LO STATO DI BLOCCO DA UN VERBALE**

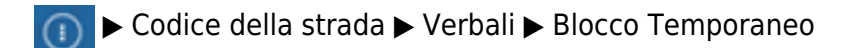

Dal Menù Principale e seguendo questo percorso vi ritroverete in una panoramica di controllo, come quella nell'immagine sottostante, dove potremmo già possibile scremare i risultati, impostando eventuali filtri di ricerca) Il risultato della ricerca sarà racchiuso all'interno di una tabella. Per selezionare un verbale specifico basterà cliccare sulla riga corrispondente. Si aprirà così il dettaglio del verbale.

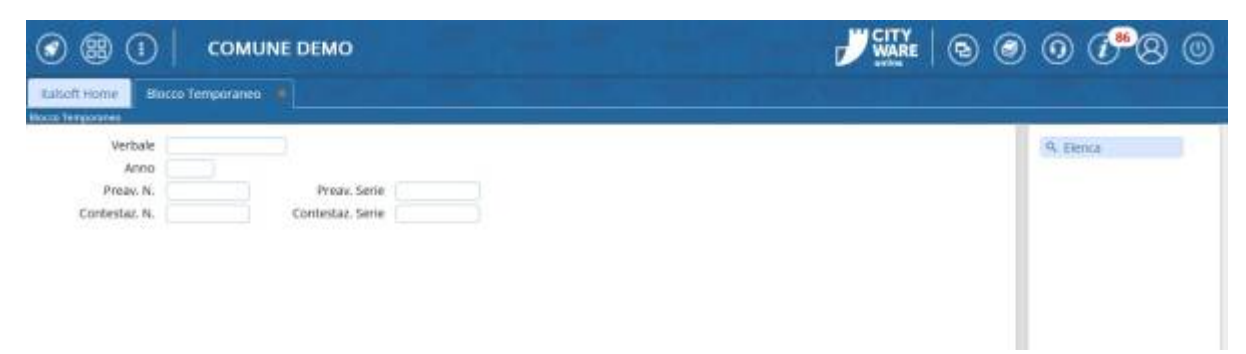

IN ALTERNATIVA Possiamo accedere a questa funzione anche da dentro la Scheda del Verbale interessato e nella sezione 'Blocco Temporaneo' (vedi schermata sottostante)

| Vai A |                              | ta visegan        |
|-------|------------------------------|-------------------|
| 0     | Info Verbali                 | Leggi File        |
| -     | CCP Senza Identificativo     | E F2-Nuovo        |
| ۶     | Aggiorna/Modifica Verbale    |                   |
| 0     | Pagamenti                    | Vai a >>          |
| A     | Ricorsi                      |                   |
| 1     | Dati Comunicazione Punti     | * F3-Altra Ricerc |
| 1     | Varia Proprietario/Locatario | Torna a Elenco    |
| 0     | Archiviazione                | 1                 |
| 5     | Documenti Vari               |                   |
| 8     | Stampe Varie                 |                   |
| 0     | Blocco Temporaneo            |                   |

Per ripristinare lo stato di un verbale precedentemente bloccato occorre inserire i seguenti valori nella nella sezione evidenziata in rosso nell'immagine sottostante:

- Impostare valore 'R' in 'Annotazione'
- Cancellare la 'Data Annotazione' e lasciare il campo vuoto
- Mettere la data odierna in 'Data Ripristino' (può anche essere la data in cui si sta ripristinando lo stato)
- Indicare un motivo come 'ANNULLA ANNOTAZIONE'

| Estremi del Bloc | co Temporaneo                                            |                    |                                          |    |   |  |  |  |
|------------------|----------------------------------------------------------|--------------------|------------------------------------------|----|---|--|--|--|
| Annotazione      | R v Data Annotazione                                     |                    | Data Ripristino 25/10/2024               |    |   |  |  |  |
| Motivo           | VERIFICATA POLIZZA ASSICURATA                            |                    |                                          | 9  | ٩ |  |  |  |
| Note             | Verificate la Polizza assicurativa scaduta<br>2024-03-07 | il:2024-03-07 (fin | e comporto 2024-03-07) Rinnoveta in deta | 10 |   |  |  |  |

Infine fare click sul bottone **Registra**, presente sulla destra della schermata. Adesso il verbale avrà lo stato precedente all'annotazione (Il verbale preso ad esempio aveva 'Notificato' come stato precedente al blocco):

| NOTIFICATO   |                      |
|--------------|----------------------|
| BR Preav. 0  | Esito ×              |
|              | Termini Ripristinati |
| Proprietario |                      |

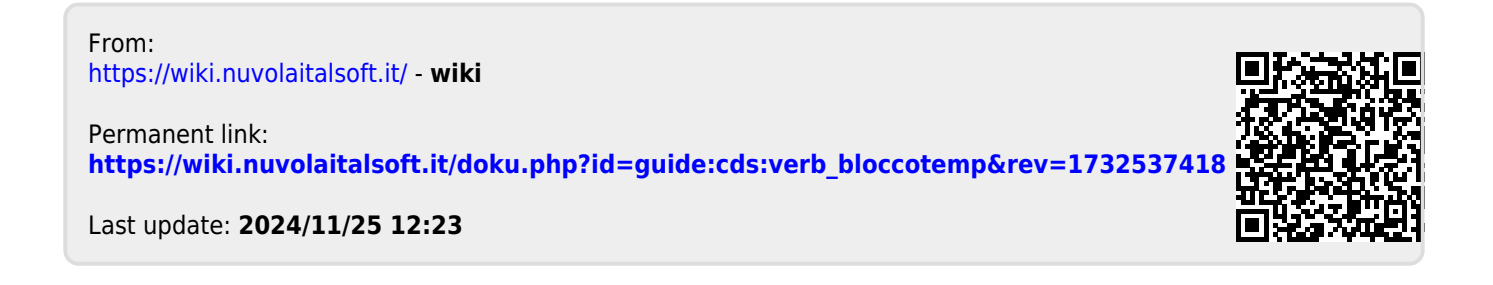